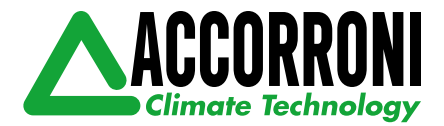

# MANUALE DI FUNZIONAMENTO

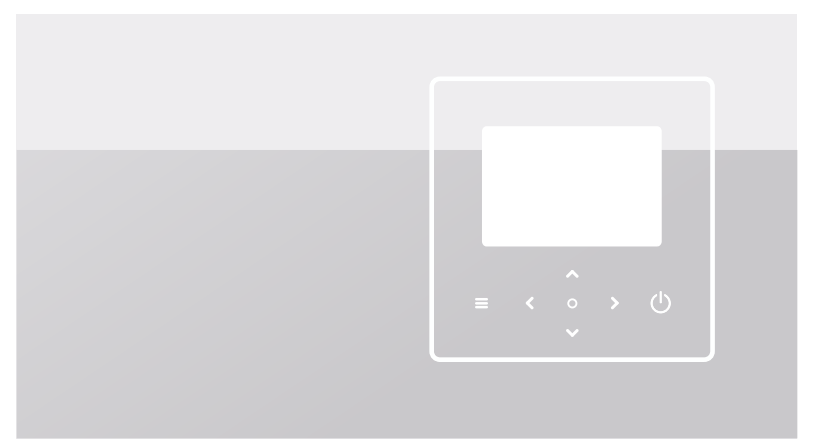

Leggere con attenzione il presente manuale prima di utilizzare il prodotto e tenerlo a portata di mano per consultarlo in futuro.

Tutte le immagini contenute in questo manuale sono unicamente a fini illustrativi. Lo schermo del controller cablato è dotato di sette tasti a sfioramento anziché di un touchscreen.

# INDICE

| 1 PRECAUZIONI GENERALI DI SICUREZZA                                                                                         | 01             |
|----------------------------------------------------------------------------------------------------|----------------|
| <ul><li>1.1 Segnaletica di sicurezza</li><li>1.2 Avviso agli utenti</li></ul>                                               | 01<br>01       |
| 2 DOCUMENTAZIONE                                                                                                    | 04             |
| 3 INTERFACCIA UTENTE                                                                                                    | 05             |
| <ul> <li>3.1 Nomi e funzioni</li> <li>3.2 Interruttore di interfaccia</li> <li>3.3 Disposizione dell'interfaccia</li> </ul> | 05<br>06<br>07 |
| 4 OPERAZIONI DI BASE                                                                                                    | 16             |
| <ul> <li>4.1 Blocco/sblocco schermo</li> <li>4.2 Unità ON/OFF</li> <li>4.3 Impostazioni della temperatura</li> </ul>        | 16<br>16<br>16 |
| 4.4 Cambio di mod                                                                                                    | 17             |

| 5 ALTRE FUNZIONI E IMPOSTAZIONI     | 20 |
|-------------------------------------|----|
| • 5.1 Programma                     | 20 |
| 5.2 Temperatura meteorologica       | 31 |
| • 5.3 ACS                           | 37 |
| 5.4 Impostazioni                    | 40 |
| 5.5 Stato unità                     | 48 |
| 5.6 Informazioni sugli errori       | 52 |
| • 5.7 FAQ - Domande più frequenti   | 54 |
| 6 CONFIGURAZIONE DELL'INSTALLAZIONE | 55 |
| 7 PARAMETRI DI FUNZIONAMENTO        | 61 |

# 1 PRECAUZIONI GENERALI PER LA SICUREZZA

- Questo documento è applicabile solo al controller cablato. Leggere questo documento e seguire attentamente le istruzioni prima di utilizzare il controller cablato.
- Osservare sempre tutte le istruzioni per l'uso.
- Consegnare all'utente finale queste istruzioni e tutti gli altri documenti applicabili.

# 

Seguire le precauzioni di sicurezza riportate nel MANUALE DI INSTALLAZIONE per il corretto utilizzo dell'un. a pompa di calore.

### 1.1 Segnaletica di sicurezza

Avvertenze relative alle azioni nel documento:

# AVVERTENZA

Indica un pericolo con un livello di rischio medio che, se non viene evitato, può provocare la morte o gravi lesioni.

## 🖓 NOTA

Informazioni aggiuntive.

### 1.2 Avviso agli utenti

In caso di dubbi su come utilizzare l'un., contattare il proprio installatore.

- Questo apparecchio può essere utilizzato da bambini a partire dagli 8 anni e da persone con ridotte capacità fisiche, sensoriali o mentali o con scarsa esperienza e conoscenza, a condizione che queste persone siano sorvegliate o ricevano istruzioni sull'uso dell'apparecchio in modo sicuro e ne comprendano i pericoli. I bambini non dovrebbero giocare con l'apparecchio. Le operazioni di pulizia e manutenzione dell'utente non devono essere effettuate da bambini senza supervisione.
- · L'un. è contrassegnata dai seguenti simboli:

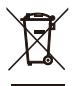

Ciò significa che i prodotti elettrici ed elettronici non possono essere mescolati con i rifiuti domestici non differenziati. Non cercare di smontare il sistema in autonomia. Lo smontaggio dell'impianto e il trattamento del refrigerante, dell'olio e di altre parti devono essere effettuati da un installatore autorizzato e devono essere conformi alla legislazione vigente.

L'un. deve essere trattata in un impianto di trattamento specializzato per il riutilizzo, il riciclaggio e il recupero. Accertandosi che questo prodotto venga smaltito correttamente, l'utente contribuirà a prevenire potenziali conseguenze negative per l'ambiente e la salute umana. Per maggiori informazioni, contattare il proprio installatore o l'autorità locale.

· Condizioni di lavoro del controller cablato.

| Tensione di ingresso     | 18 V CC                  |
|--------------------------|--------------------------|
| Temperatura di esercizio | -da 10 a 43°C            |
| Umidità                  | ≤Umidità<br>Relativa 90% |

# A p

# Avvertenza e risoluzione dei problemi di rete

Quando si collega il prodotto a una rete, tenerlo il più vicino possibile al telefono.

Attualmente, il prodotto supporta solo router con banda a 2,4 GHz.

.....

I caratteri speciali, come la punteggiatura e gli spazi, non sono consigliati come parte del nome della WLAN.

Il numero di dispositivi che si collegano allo stesso router non deve essere superiore a 10. In caso contrario, i dispositivi potrebbero essere scollegati a causa di segnali instabili.

In caso di modifica della password del router o della WLAN, cancellare tutte le impostazioni e resettare l'apparecchiatura.

.....

I contenuti dell'APP possono subire modifiche a seguito degli aggiornamenti delle versioni e in tal caso ci si baserà sul funzionamento effettivo.

Informazioni Wi-Fi

Gamma di frequenza di trasmissione Wi-Fi: 2,400~2,4835 GHz EIRP  $\leq$  20 dBm

# **2 DOCUMENTAZIONE**

Questo documento fa parte di un set di documentazione. Il set completo è composto da:

#### Manuale di installazione

Brevi istruzioni di installazione

Formato: carta (incluso con l'un. esterna)

# Manuale di installazione, funzionamento e manutenzione

Preparazione all'installazione, buone pratiche (maggiori informazioni contenute, solo per installatori e utenti avanzati)

#### · Manuale di funzionamento (questo manuale)

Guida rapida all'utilizzo di base Formato: carta (incluso con l'un. esterna)

#### Manuale dati tecnici

Dati sulle prestazioni e informazioni ERP Formato: carta (incluso con l'un. esterna)

### 3 INTERFACCIA UTENTE 3.1 Nomi e funzioni

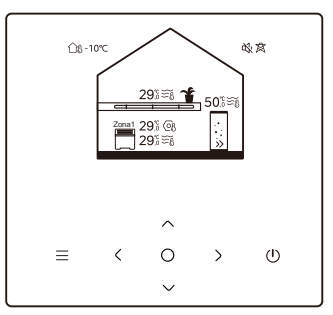

| Icona                      | Nome                                                                           | Definizione                                                                                                    |
|----------------------------|--------------------------------------------------------------------------------|----------------------------------------------------------------------------------------------------|
| ≡                          | Menu/Ritorno*                                                                  | Premere per accedere alla pagina del menu (dalla pagina iniziale) / per tornare alla pagina precedente (da una pagina diversa dalla pagina iniziale) |
| 0                          | Conferma                                                                       | Confermare una selezione / Salvare le<br>impostazioni / Accedere alla pagina successiva                                                              |
| U                          | ON/OFF                                                                         | Accendere/spegnere la zona 1 / zona 2 / ACS<br>Tenere premuto per 3 sec. per<br>accendere/spegnere tutti gli apparecchi (zona<br>1 / zona 2 / ACS).  |
| $\stackrel{\sim}{\langle}$ | Navigazione: verso l'alto,<br>verso il basso, verso<br>sinistra e verso destra | Premere per spostare il cursore e regolare le<br>impostazioni (tenendolo premuto per 1 secondo<br>si può avviare la regolazione rapida)              |

\* Tenere premuto per 2 sec. per tornare alla pagina principale.

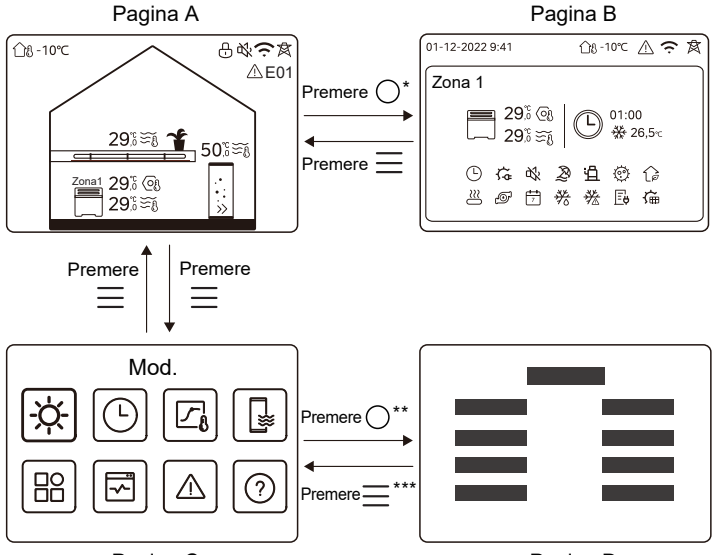

### 3.2 Interruttore di interfaccia

Pagina C

Pagina D

\* Per passare dalla pagina A alla pagina B, selezionare prima un' apparecchiatura.

\*\*Per passare dalla pagina C alla pagina D, selezionare prima un'icona di destinazione.

\*\*\*Per passare dalla pagina D alla pagina C, premere 🧮 più volte (a seconda del livello di pagina).

### 3.3 Disposizione dell'interfaccia Pagina A - Pagina iniziale

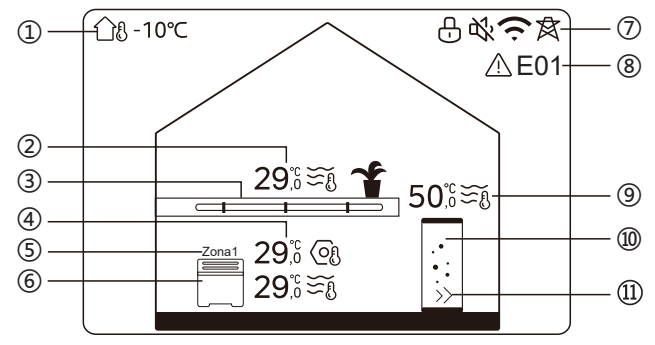

| No | Nome                        |                                       | Nome                   |                                                                                                    | Icona    | Nota                            |
|----|-----------------------------|---------------------------------------|------------------------|----------------------------------------------------------------------------------------------------|----------|---------------------------------|
| 1  | Temp. ambiente esterna      |                                       | Temp. ambiente esterna |                                                                                                    | ന്ദ -10℃ | Temp. ambiente esterna corrente |
|    |                             | Temperatura                           | 29;₀≆€                 | L'indicatore si accende quando la<br>zona 2 è attiva su e diventa grigio                                                                      |          |                                 |
| 2* | Temperatura<br>della zona 2 | Temperatura<br>corrente<br>ambiente   | <u>18</u>              | quando la zona 2 è disattivata.<br>Quando la temperatura è controllata<br>dalla temp. ambienteviene<br>visualizzata ft                        |          |                                 |
|    |                             | Temperatura<br>corrente<br>dell'acqua | ₹Ĩ                     | Quando la temperatura è controllata<br>da dalla temperatura dell'acqua,<br>viene visualizzato $\widetilde{\mathfrak{s}}_{h}^{\mathfrak{g}}$ . |          |                                 |

|                                            |                        | Temperatura<br>impostata              | (OJ                                                                                       | Quando è selezionata la zona 2,<br>sono visibili l'indicatore di zona e<br>la temperatura impostata.                                        |
|--------------------------------------------|------------------------|---------------------------------------|-------------------------------------------------------------------------------------------|----------------------------------------------------------------------------------------------------|
|                                            | Radiatore              | ###                                   | Visualizza <b>,</b> o <b>a</b> seconda delle impostazioni del programma di installazione. |                                                                                                    |
| 3* Apparec-<br>chiature<br>della<br>zona 2 |                        | Riscaldamento<br>a pavimento          | <u> </u>                                                                                  | Il colore dell'icona è arancione<br>quando la zona 2 è in mod.<br>riscaldamento.<br>Il colore dell'icona è blu quando<br>la zona 2 è in mod |
|                                            |                        | Ventilconvettore                      |                                                                                           | raffrescamento.<br>Il colore dell'icona è grigio<br>quando la zona 2 è disattivata.                                                         |
|                                            |                        | Temperatura                           | 29,ऀ<br>29,ී                                                                              | L'indicatore si accende quando la<br>Zona 1 è attiva e diventa grigio                                                                       |
|                                            | Tem-<br>perature       | Temperatura<br>corrente<br>ambiente   | <u>18</u>                                                                                 | quando la Zona 1 e disattivata.<br>Quando la temperatura è<br>controllata dalla temp. ambiente,<br>viene visualizzato                       |
| 4                                          | 4 della<br>zona 1      | Temperatura<br>corrente<br>dell'acqua | ₹Ĩ                                                                                        | duando la temperatura e<br>controllata dalla temperatura<br>dell'acqua, viene visualizzato                                                  |
|                                            |                        | Temperatura<br>impostata              | Oß                                                                                        | Quando e selezionata la Zona 1,<br>sono visibili l'indicatore di zona e<br>la temperatura impostata.                                        |
| 5                                          | 5 Indicatore di zona 1 |                                       | Zona 1                                                                                    | Indica che questa zona è la Zona 1.                                                                                                    |

|                                                 |                               | Radiatore                             | ###      | Visualizza , , , o a a seconda dell'impostazione                                                                                                    |
|-------------------------------------------------|-------------------------------|---------------------------------------|----------|----------------------------------------------------------------------------------------------------|
| Appare<br>6 cchio d<br>zona 1                   | Appare-<br>cchio di<br>zona 1 | Riscaldamento<br>a pavimento          |          | Il colore dell'icona è arancione<br>quando la Zona 1 è in mod.<br>riscaldamento.<br>Il colore dell'icona è blu quando                                                     |
|                                                 |                               | Ventilconvettore                      |          | la zona 1 è in mod.<br>raffrescamento.<br>Il colore dell'icona è grigio<br>quando la zona 1 è disattivata.                                                                |
|                                                 | Blocco                        |                                       | Ð        | Visibile quando lo schermo è<br>bloccato.                                                                                                    |
|                                                 | Modalità silent               |                                       | ₩<br>2   | Visibile quando è attiva la mod.<br>silent.                                                                                                    |
| 7                                               | 7<br>Connessione WLAN         |                                       | (r.      | Visibile durante la connessione<br>WLAN e dopo l'avvenuta<br>connessione WLAN.                                                                                            |
|                                                 | rete intelligente             |                                       | 戽        | Visibile quando la funzione<br>"rete intelligente" è attiva.                                                                                                    |
| 8                                               | Errore                        |                                       | ⚠ E01    | Visibile quando esiste un errore.                                                                                                    |
| 9** Tempera<br>9** tura del<br>serbatoio<br>ACS | Tempera-                      | Temperatura                           | 50,°≅≋į̃ | L'indicatore si accende quando<br>ACS è attiva e diventa grigio<br>quando ACS è spenta.<br>Quando è selezionata l'opzione<br>ACS, la temperatura impostata<br>è visibile. |
|                                                 | tura del<br>serbatoio<br>ACS  | Temperatura<br>corrente<br>dell'acqua | ₹Ĩ       |                                                                                                    |

|      |               | Temperatura<br>impostata | 6  |                                                                                                    |
|------|---------------|--------------------------|----|----------------------------------------------------------------------------------------------------|
| 10** | Serbatoio ACS |                          |    | Il colore dell'icona è arancione<br>quando il riscaldamento ACS è<br>attivo.<br>Il colore dell'icona è grigio quando<br>il riscaldamento ACS è disattivato. |
| 11** | ACS vel       | oce                      | >> | Visibile quando l'ACS veloce è attiva.                                                                                                    |

\* Invisibile se la mod. ZONA DOPPIA è disattivata.

\*\*Invisibile se Mod. ACS è disattivata.

#### Pagina B - Pagina degli apparecchi

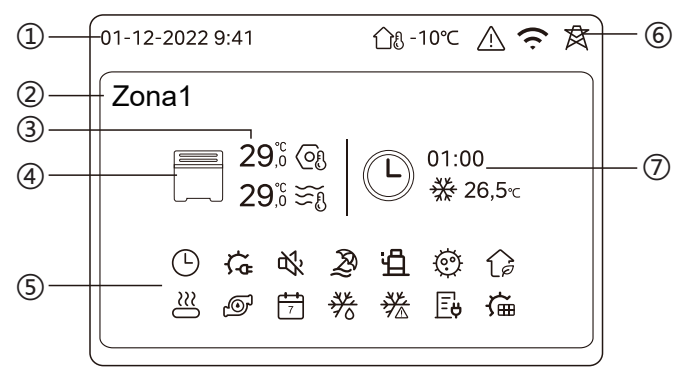

| No | Nome                               |                              | Icona        | Nota                                                                                                    |
|----|------------------------------------|------------------------------|--------------|----------------------------------------------------------------------------------------------------|
|    | Data                               |                              | 01-12-2022   | Data (GG-MM-AAAA) e ora                                                                                                    |
| 1  | Tempo                              |                              | 9:41         | (HH:MM) correnti dei controller cablato.                                                                                            |
| 2  | Indicatore di zona                 |                              | Zona1        | Visualizza 1 o 2 a seconda della<br>zona selezionata.                                                                               |
|    | Temperatura                        |                              | 29,6<br>29,6 | Quando la temperatura è controllata dalla temp                                                                                      |
| 3  | Temperatura<br>corrente ambiente   |                              | <u> </u>     | ambiente , viene visualizzato                                                                                                    |
|    | Temperatura<br>corrente dell'acqua |                              | ₹Ĩ           | Quando la temperatura è<br>controllata dalla temperatura<br>dell'acqua viene visualizzato                                           |
|    | Temperatura<br>impostata           |                              | Q            |                                                                                                    |
|    |                                    | Radiatore                    | ###          | Visualizza IIII , o a seconda dell'impostazione dell'installatore .                                                                 |
| 4  | Elettro-<br>domestici              | Riscaldamento<br>a pavimento |              | quando l'apparecchio selezionato<br>è in mod. riscaldamento.<br>Il colore dell'icona è blu quando<br>l'apparecchio selezionato è in |
|    | Ventilcon-<br>vettore              |                              |              | mod. raffrescamento.<br>Il colore dell'icona è grigio quando<br>l'apparecchio selezionato è<br>spento.                              |

|   | Riscaldatore elettrico           | ţĻ          | Visibile se è attivo un riscaldatore elettrico.                                                                 |
|---|----------------------------------|-------------|----------------------------------------------------------------------------------------------------|
|   | Timer giornaliero                | $\odot$     | Visibile se il timer giornaliero è attivo.                                                                      |
|   | Modalità silent                  | ¢%          | Visibile quando è attiva la mod.<br>silent.                                                                     |
|   | Mod. vacanza                     | Ŗ           | Visibile quando è attiva la mod.<br>vacanza.                                                                    |
|   | Compressore                      | Ë           | Visibile quando il compressore è in funzione.                                                                   |
|   | Pompa dell'acqua                 | Ð           | Visibile quando la pompa dell'acqua integrata è in funzione.                                                    |
|   | Mod. di risparmio energetico     | 12          | Visibile quando è attiva la mod. ECO.                                                                           |
| 5 | Anti-congelamento                | ૠ           | Visibile quando la funzione<br>anti-congelamento è attiva.                                                      |
|   | Sbrinamento                      | **          | Visibile quando la funzione di<br>sbrinamento è attiva.                                                         |
|   | Sorgente di calore<br>ausiliaria | $\approx$   | Visibile quando è attiva una sorgente di calore supplementare.                                                  |
|   | Rete elettrica                   | Ē           | Visibile quando la funzione rete<br>intelligente è attiva e il segnale di<br>ingresso è la rete elettrica.      |
|   | Elettricità picco                | <u>\∕</u> ₽ | Visibile quando la funzione rete<br>intelligente è attiva e il segnale di<br>ingresso è l'elettricità di picco. |
|   | Elettricità verde                | <b>₽</b>    | Visibile quando la funzione rete<br>intelligente è attiva e il segnale di<br>ingresso è elettricità gratuita.   |
|   | Solare                           | ų.          | Visibile quando la funzione di<br>riscaldamento solare è attiva.                                                |

|                           | Disinfezione                                           |                                      | Ø                                                                                                    | Visibile quando la funzione<br>"Disinfezione" è attiva.                       |
|---------------------------|--------------------------------------------------------|--------------------------------------|----------------------------------------------------------------------------------------------------|-------------------------------------------------------------------------------|
|                           | Timer sett.                                            |                                      | 7                                                                                                    | Visibile quando il timer sett. è attivo.                                      |
|                           | Temp. ambiente<br>esterna                              |                                      | ന്ള -10℃                                                                                                    | Temp. ambiente esterna corrente.                                              |
|                           | Errore                                                 |                                      |                                                                                                    | Visibile quando esiste un errore.                                             |
| 6                         | 6 Connessione WLAN                                     |                                      | Ć                                                                                                    | Visibile durante la connessione<br>WLAN e dopo l'avvenuta<br>connessione WLAN |
|                           | rete intelligente                                      |                                      | 肉                                                                                                    | Visibile quando la funzione "rete intelligente" è attiva.                     |
|                           |                                                        | lcona tempo                          | Ċ                                                                                                    |                                                                               |
|                           |                                                        | Timer                                | 01:00                                                                                                    | Visualizza la informazioni roconti                                            |
| 7 Indicatore<br>del timer | Impostare la<br>mod. di<br>funzionamen<br>to del timer |                                      | sul timer (solo per il timer di<br>programma).<br>Quando non è attivo nessun timer,<br>viene visualizzata l'opzione "". |                                                                               |
|                           |                                                        | Impostazione<br>temperatura<br>timer | 26,5℃                                                                                                    |                                                                               |

### Pagina C - Pagina di menu

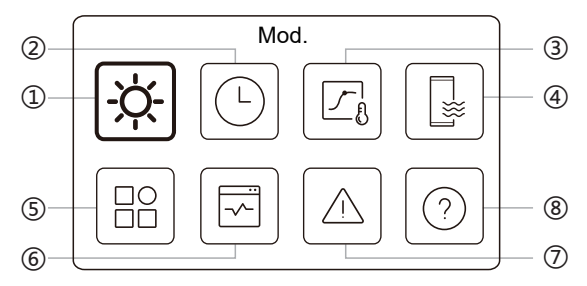

| Ν. | Nome                           | Icona | Definizione                                                                            |
|----|--------------------------------|-------|----------------------------------------------------------------------------------------|
| 1  | Mod.                           | -ờ-   | Impostare la mod. di funzionamento dell'un                                             |
| 2  | Programma                      | Ŀ     | Il sistema funziona secondo un programma.                                              |
| 3  | Temperatura<br>del meteo       |       | Consente di regolare la temperatura dell'acqua<br>in base alla temp. ambiente esterna. |
| 4  | ACS                            |       | Impostazioni ACS.                                                                      |
| 5  | Impostazioni                   | B     | Impostazioni generali.                                                                 |
| 6  | Stato unità                    | Ø     | Ulteriori informazioni sull'un. e sul suo stato funz.                                  |
| 7  | Informazioni<br>sull'errore    |       | Cronologia degli errori.                                                               |
| 8  | FAQ - Domande<br>più frequenti | 0     | Assistenza per le FAQ - domande più frequenti.                                         |

#### Pagina D - Pagina delle impostazioni e delle informazioni

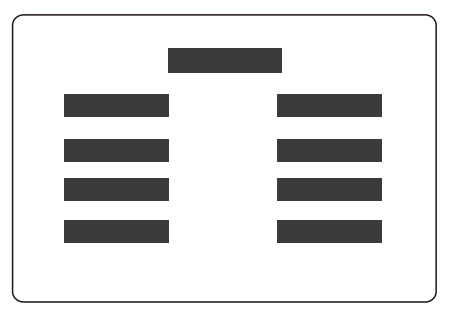

La disposizione della pagina varia a seconda della selezione effettuata. Si tratta di una pagina di impostazione in cui è possibile regolare i parametri, oppure di una pagina informativa che fornisce solo informazioni aggiuntive.

# 4 FUNZIONAMENTO DI BASE

### 4.1 Blocco/Sblocco Schermo

Lo schermo si oscura per 30 sec. dopo l'assenza di operazioni e si spegne dopo 10 sec..

Per bloccare o sbloccare lo schermo, tenere premuto  $\langle$  e  $\rangle$  contemporaneamente per 1,5 sec..

## 4.2 ACCENSIONE/SPEGNIMENTO dell'un.

Selezionare un'apparecchiatura (icona 3, 6 o 10) nella pagina A e premere (1) per accendere/spegnere l'apparecchiatura selezionata.

| Colore dell'apparecchio sul controller cablato | Stato dell'apparecchio   |
|------------------------------------------------|--------------------------|
| Grigio scuro                                   | OFF                      |
| Arancione chiaro                               | ON (mod. riscaldamento)  |
| Azzurro                                        | ON (mod. raffrescamento) |

### 4.3 Impostazioni della temperatura

Selezionare un'apparecchiatura e premere 🔨 e 🤍 per regolare la temperatura impostata.

• La regolazione della temperatura impostata è possibile indipendentemente dallo stato dell'apparecchiatura.

### 4.4 Cambio di mod.

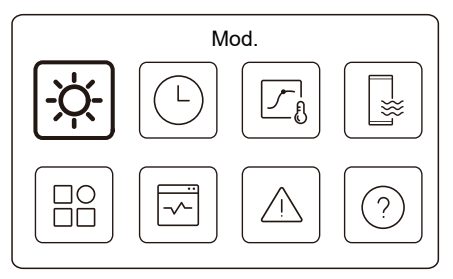

Accedere all'icona 1 nella pagina C per modificare la mod. di funzionamento.

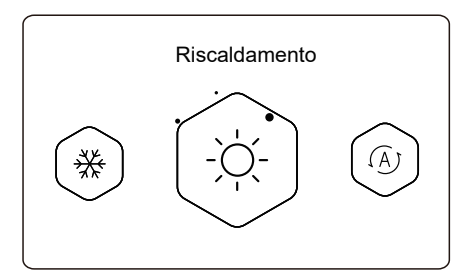

Premere  $\langle o \rangle$  per modificare la mod. di funzionamento.

Sono disponibili tre mod. opzionali: Riscaldamento, raffrescamento e auto.

# **NOTA**

Informazioni sulla mod. AUTO:

• L'un. seleziona automaticamente la mod. di funzionamento in base alla temp. ambiente esterna e ad alcune impostazioni avanzate dell'installatore.

Quando l'un. funziona in diverse mod., le interfacce sono visualizzate come di seguito.

Riscaldamento:

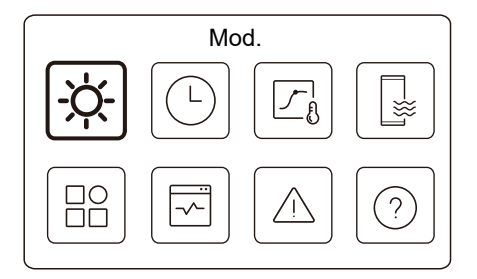

Raffrescamento:

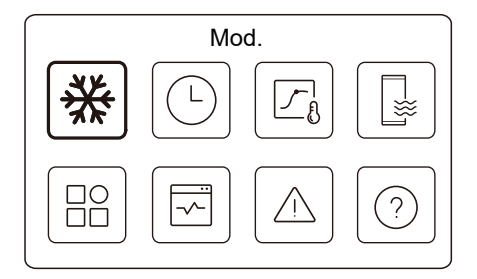

#### Auto:

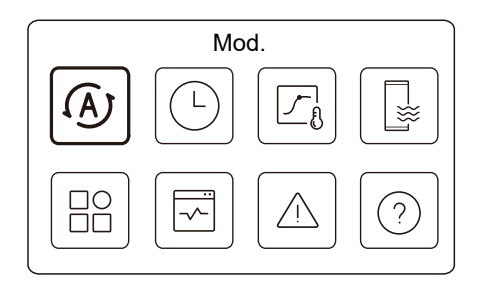

# **5 ALTRE FUNZIONI E IMPOSTAZIONI**

Le impostazioni e la guida di funzionamento delle icone 2, 3, 4, 5, 6, 7 e 8 della pagina C sono illustrate di seguito.

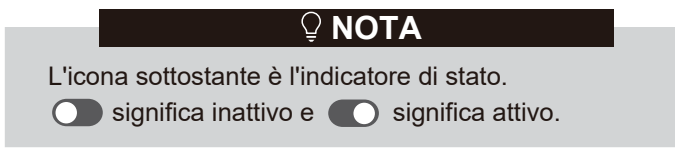

### 5.1 Programma orario

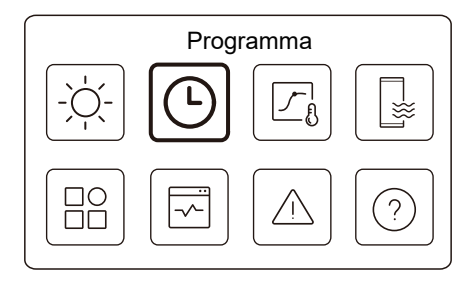

È possibile programmare il funzionamento dell'un..

| Timer giornaliero Zona1 | ON 🕽  |
|-------------------------|-------|
| Timer giornaliero zona2 | ON 🕽  |
| Timer giornaliero ACS   | OFF 🕽 |
| Programma sett. Zona1   | ON X  |

| Prog. sett. Zona 2    | ON    |
|-----------------------|-------|
| Prog. settimanale ACS | on >  |
| Vacanze fuori casa    | OFF > |
| Vacanze a casa        | on >  |

L'indicatore di stato sulla destra dell'interfaccia mostra "ON" quando l'impostazione è attiva e "OFF" quando l'impostazione è inattiva.

# ♀ NOTA

Si potrebbero vedere meno elementi di quelli illustrati sopra. Il numero di elementi visibili dipende dall'applicazione effettiva.

Questa funzione si basa sull'ora corrente visualizzata sul controller cablato. Accertarsi che l'ora sia corretta.

### Timer giorn. Zona 1

Per il Programma giornaliero della Zona 1, sarà possibile

impostare 4 parametri. Sarà possibile impostare fino a 6 comandi.

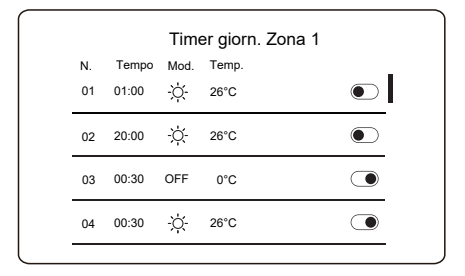

## 🖓 NOTA

Programma giornaliero: I comandi si ripetono ogni giorno.

| Tempo | L'ora in cui l'un. inizia a eseguire il comando seguente.                                                                          |
|-------|----------------------------------------------------------------------------------------------------|
| Mod.  | La mod. in cui l'un. inizia a funzionare a partire dall'ora impostata.<br>OFF significa che la zona 1 si spegne all'ora impostata. |
| Temp  | La temperatura target dell'un. nella mod. impostata.                                                                               |
| Stato | Lo stato dell'impostazione del programma previsionale. Se non<br>è attivo nessun timer, il Timer giornaliero Zona 1 è inattivo.    |

#### Timer giorn. Zona 2

Programma giornaliero per Zona 2. Cfr. Timer giornaliero Zona 1.

Questa voce è invisibile se l'opzione ZONA DOPPIA è disattivata.

#### Timer giornaliero ACS

Programma giornaliero per riscaldamento ACS. Cfr. Timer giornaliero Zona 1 Questa voce è invisibile se la MOD. ACS è disattivata.

#### Prog. sett. Zona 1

Programma sett. per la Zona 1. Sarà possibile impostare fino a 4 programmi.

| Prog. sett. 2 | Zona 1         |
|---------------|----------------|
| Programma 1   | on <b>&gt;</b> |
| Programma 2   | on >           |
| Programma 3   | OFF >          |
| Programma 4   | on >           |

## **₽NOTA**

Programma settimanale: I comandi si ripetono ogni sett.

| Programma settimanale |  |
|-----------------------|--|
|                       |  |
|                       |  |
|                       |  |
|                       |  |

Premere 🔘 e si vedrà l'interfaccia sottostante.

| Programma settimanale |               |
|-----------------------|---------------|
| Giorno                | Ogni giorno > |
| Comando               | >             |

#### Giorno:

| $\odot$ |
|---------|
| 0       |
| 0       |
| 0       |
|         |

Comando:

|    | Pr    | og. 1 | sett. Zona 1 |  |
|----|-------|-------|--------------|--|
| N. | Tempo | Mod.  | Temp.        |  |
| 01 | 01:00 | Ŏ.    | 26,5°C       |  |
| 02 | 20:00 | Ņ.    | 26,5°C       |  |
| 03 | 00:30 | Ņ.    | 26,5°C       |  |
| 04 | 00:30 | Ņ.    | 26,5°C       |  |
|    |       |       |              |  |

| Programma<br>settimanale | Indica lo stato del Programma sett.                                                                               |
|--------------------------|----------------------------------------------------------------------------------------------------|
| Giorno                   | Il giorno in cui è attivo il seguente comando all'interno di una sett. È necessario selezionare almeno un giorno. |
| Comando                  | Cfr. Timer giornaliero Zona 1                                                                                     |

#### Prog. sett. Zona 2

Programma sett. per la Zona 2. Cfr. Prog. sett. Zona 1.

Questa voce è invisibile se l'opzione ZONA DOPPIA è disattivata.

#### Prog. settimanale ACS

Programma sett. per il riscaldamento ACS. Cfr. Prog. sett. Zona 1 e timer giornaliero ACS.

Questa voce è invisibile se la MOD. ACS è disattivata.

#### Vacanze fuori casa

Programmare per le vacanze, garantendo una temperatura mite alla residenza per evitare il congelamento.

| Vacanze fuori cas | а          |
|-------------------|------------|
| Stato attuale     | lacksquare |
|                   |            |
|                   |            |
|                   |            |
|                   |            |

Premere 🔘 e si vedrà l'interfaccia sottostante.

| Vacanze fuo        | ri casa    |
|--------------------|------------|
| Stato attuale      | ۲          |
| Da                 | 15-08-2022 |
| A                  | 17-09-2022 |
| Mod. Riscaldamento | ightarrow  |

| Vacanze fuori casa |           |
|--------------------|-----------|
| Mod. ACS           | ightarrow |
| Disinfezione       |           |
|                    | <u> </u>  |
|                    |           |
|                    |           |

| Stato attuale | Indica lo stato della mod. vacanze fuori casa.                                 |
|---------------|--------------------------------------------------------------------------------|
| Da            | Il giorno in cui inizia la mod. vacanze fuori<br>casa (00:00 di quel giorno).  |
| A             | Il giorno in cui termina la mod. vacanze fuori<br>casa (24:00 di quel giorno). |

| Mod.<br>riscaldamento*      | Indica lo stato della mod. riscaldamento.                 |
|-----------------------------|-----------------------------------------------------------|
| Temp. di<br>riscaldamento * | La temperatura target dell'un. in mod. riscaldamento.     |
| Mod. ACS**                  | Indica lo stato della mod. riscaldamento ACS.             |
| Temp. ACS **                | La temperatura target dell'un. in mod. riscaldamento ACS. |
| Disinfezione***             | Indica lo stato della funzione di disinfezione.           |

\* Invisibile se la mod. Riscaldamento è inattiva.

\*\* Invisibile se la mod. ACS è inattiva.

\*\*\* Invisibile se la mod. ACS o la disinfezione sono attive.

## 🖓 NOTA

Si potrebbero vedere meno elementi di quelli illustrati sopra. Il numero di elementi visibili dipende dall'applicazione effettiva.

Abbandonare in anticipo la mod. vacanze fuori casa:

Quando la mod. vacanze fuori casa è attiva, premere un pulsante qualsiasi del controller cablato. Viene quindi visualizzata una pagina di conferma.

Per ulteriori informazioni, cfr. le FAQ - Domande più frequenti.

#### Vacanze a casa

Se l'utente rimane a casa per le vacanze, può creare un programma person. su .

|               | Vacanze a casa |         |
|---------------|----------------|---------|
| Stato attuale |                | $\odot$ |
|               |                |         |
|               |                |         |
|               |                |         |
|               |                |         |

Premere 🔘 e si vedrà l'interfaccia sottostante.

| Stato attuale        |            |
|----------------------|------------|
| Da                   | 15-08-2022 |
| A                    | 17-09-2022 |
| Timer vacanza Zona 1 | ON >       |

|                  | ON 🔰 |
|------------------|------|
| ïmer ACS vacanza | on > |

| Stato attuale            | Indica lo stato della mod. Vacanze a casa.                               |
|--------------------------|--------------------------------------------------------------------------|
| Da*                      | Il giorno in cui inizia la mod. Vacanze a casa<br>(00:00 di quel giorno) |
| A*                       | Il giorno in cui termina la mod. Vacanze a casa (24:00 di quel giorno)   |
| Timer vacanza<br>Zona 1* | Timer vacanza Zona 1.                                                    |
| Timer vacanza<br>Zona 2* | Timer vacanza Zona 2.                                                    |
| Timer ACS<br>vacanza*    | Timer ACS vacanza.                                                       |

\* Invisibile se la mod. Vacanze a casa non è attiva.

# **VOTA**

Si potrebbero vedere meno elementi di quelli illustrati sopra. Il numero di elementi visibili dipende dall'applicazione effettiva.

Uscire in anticipo dalla mod. Vacanze a casa:

Quando è attiva la mod. Vacanze a casa, premere un tasto qualsiasi del controller cablato. Viene quindi visualizzata una pagina di conferma. Per ulteriori informazioni, cfr. le FAQ -Domande più frequenti.

### 5.2 Temperatura meteo

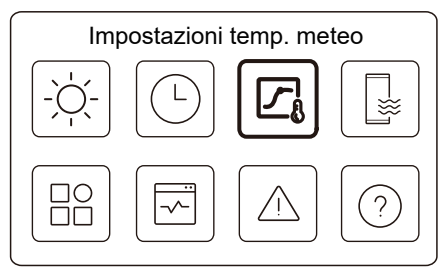

La temperatura dell'acqua impostata viene regolata automaticamente in base alla temp. ambiente esterna.

Questa funzione riguarda solo il riscaldamento e il raffrescamento degli ambienti. Quando la funzione è attiva, l'un. applica le curve di temperatura se la mod. di funzionamento corrente è coerente con la funzione attivata

| o. meteo |
|----------|
| >        |
| 0N >     |
| OFF >    |
| OFF >    |
|          |

| Mod. Raffr. Zona 2 | OFF > |
|--------------------|-------|
|                    |       |
|                    |       |
|                    |       |
|                    |       |
|                    |       |
|                    |       |

L'indicatore di stato sulla destra dell'interfaccia mostra "ON" quando l'impostazione è attiva e "OFF" quando l'impostazione è inattiva.

# **♀ NOTA**

• Se la temperatura è controllata dalla temperatura dell'acqua, non è possibile regolare manualmente la temperatura impostata (nella pagina iniziale) una volta attivata questa funzione. • Se la temperatura è controllata dalla temp. ambiente, la temperatura impostata (nella pagina iniziale) può essere regolata come di consueto.

• Questa funzione non è valida se l'un. è in mod. vacanze fuori casa o Vacanze a casa, e diventa valida automaticamente (se questa funzione è impostata come attiva) quando l'un. esce dalla mod. vacanza fuori casa o vacanza a casa.

#### Mod. riscald. Zona 1

Impostazione della curva di temp. di riscaldamento per la Zona 1.

| Mod. riscald. Zona 1 |  |
|----------------------|--|
| Curva di temperatura |  |
|                      |  |
|                      |  |
|                      |  |
|                      |  |

Premere 🔘 e si vedrà l'interfaccia sottostante

| Mod. riscald. Zona 1   |          |
|------------------------|----------|
| Curva di temperatura   |          |
| Tipo curva di temp.    | Standard |
| Livello di temperatura | 4        |
| Compensazione temp.    | 0°C      |

| Curva di<br>temperatura    | Indica lo stato della funzione curva di temperatura.                                                                                                    |  |
|----------------------------|----------------------------------------------------------------------------------------------------|--|
| Tipo curva<br>di temp.*    | Selezionare il tipo di curva che si desidera applicare.<br>Tre tipi in tutto: Standard, ECO, Standard<br>Person.: Curve preimpostate dal produttore,<br>principalmente per condizioni comuni<br>ECO: Curve preimpostate dal produttore, per il<br>risparmio energetico<br>Person.: I parametri della curva possono essere<br>regolati, <b>principalmente per gli utenti avanzati</b> . |  |
| Standard                   |                                                                                                    |  |
| Livello di<br>temperatura* | Fino a 8 curve preimpostate dal produttore, tra le quali è possibile sceglierne una.                                                                                                    |  |
| Compensazione<br>temp.*    | Regolazione di precisione della curva.<br>-Aumentare o diminuire leggermente la<br>temperatura della curva.                                                                                                    |  |

|                              | ECO**                                                                                                    |
|------------------------------|----------------------------------------------------------------------------------------------------|
| Livello di<br>temperatura*   | Fino a 8 curve preimpostate dal produttore, tra le quali<br>è possibile sceglierne una.                                                                                                    |
| Timer<br>ECO*                | Timer ECO:<br>Indica lo stato del timer ECO.<br>-Se il timer ECO è inattivo, l'un. funzionerà sempre<br>in mod. ECO.<br>-Se il timer ECO è attivo, l'un. funzionerà in mod.<br>ECO solo durante il periodo di tempo impostato.<br>Inizio: l'ora a partire dalla quale la curva ECO è<br>abilitata; Fine: l'ora a partire dalla quale la curva<br>ECO è disabilitata - Se l'ora inizio impostata è<br>successiva all'ora fine impostata, l'un. funzionerà in<br>mod. ECO per tutto il giorno. L'ora inizio e l'ora fine<br>non possono essere impostate sullo stesso valore.<br>In caso contrario, l'impostazione più recente non è<br>valida e viene visualizzata una finestra di avviso. |
|                              | Person.                                                                                                    |
| Impostazione<br>temperatura* | l parametri della curva possono essere regolati.                                                                                                    |
| Compensazione temp.*         | Regolazione di precisione della curva.<br>-Aumentare o diminuire leggermente la<br>temperatura della curva.                                                                                                    |

\* Invisibile se la funzione Curva di temperatura è inattiva.

\*\* Disponibile solo per la Mod. riscald. Zona 1 e per l'applicazione a zona singola.

#### Mod. Raffr. Zona 1

Impostazione della curva di temperatura di raffrescamento per la Zona 1. Cfr. Mod. riscald. Zona 1.

#### Mod. riscald. Zona 2

Impostazione della curva di temp. di riscaldamento per la Zona 2. Cfr. Mod. riscald. Zona 1.

# Q NOTA

Invisibile se la mod. ZONA DOPPIA è disattivata.

#### Mod. Raffr. Zona 2

Impostazione della curva di temperatura di raffrescamento per la Zona 2. Cfr. Mod. riscald. Zona 2.

## **VOTA**

Invisibile se la mod. ZONA DOPPIA è disattivata.

#### Introduzione alle impostazioni temp. meteo

Fornisce alcune conoscenze di base sulla curva di temperatura. Per ulteriori informazioni, cfr. le FAQ - Domande più frequenti.

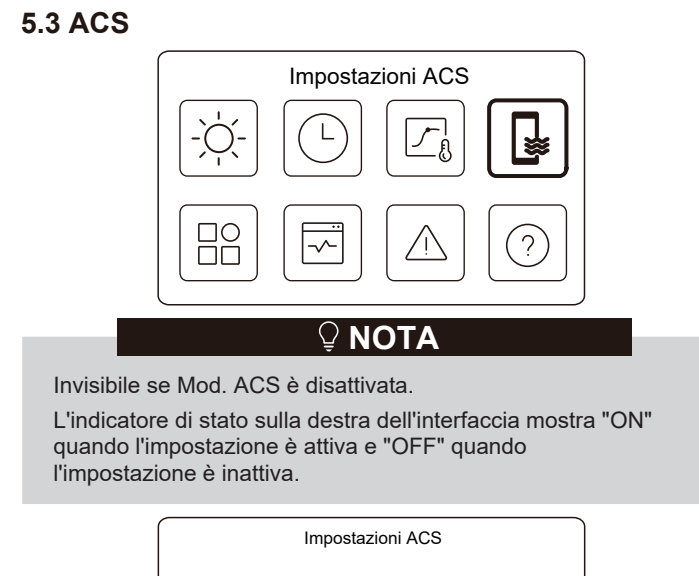

| Impostazioni ACS   |      |
|--------------------|------|
| Disinfezione       | ON > |
| ACS veloce         |      |
| Riscald. serbatoio |      |
| Pompa ACS          | on > |

| Disinfezione           | Uccide la legionella ad alta temperatura.                                                                                                    |
|------------------------|----------------------------------------------------------------------------------------------------|
| → Stato attuale        | Indica lo stato della funzione di disinfezione.                                                                                                    |
| →Giorno di funz.       | Il giorno in cui la funzione di disinfezione è<br>attiva in una sett È necessario selezionare<br>almeno un giorno.                                                                                                    |
| →Avvio                 | L'ora di avvio della funzione di disinfezione.                                                                                                    |
| ACS veloce*            | Indica lo stato della funzione ACS veloce.<br>-La funzione ACS veloce forza l'un. a<br>funzionare in mod. ACS (l'un. passa<br>immediatamente alla Mod. ACS).<br>-La funzione ACS veloce serve ad attivare le<br>fonti di calore ausiliarie come TBH, AHS e IBH<br>per il riscaldamento ACS. |
| Riscald.<br>serbatoio* | Indica lo stato della funzione di riscald. serbatoio.<br>-La funzione di Riscald. serbatoio serve ad<br>attivare il TBH.                                                                                                    |
| Pompa ACS              | Programma giornaliero per le pompe ACS<br>-Sarà possibile impostare fino a 12 comandi. Il<br>tempo di funzionamento delle pompe ACS per<br>ogni comando è di 5 minuti.                                                                                                    |

\* L'indicatore di stato si spegne automaticamente al termine della funzione.

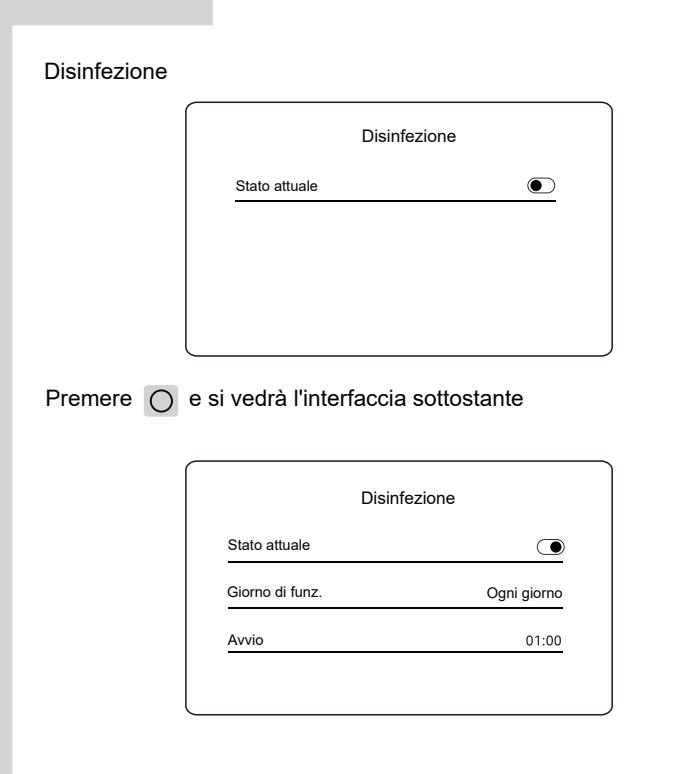

Pompa ACS

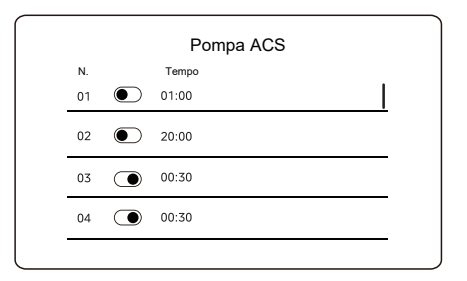

### 5.4 Impostazioni

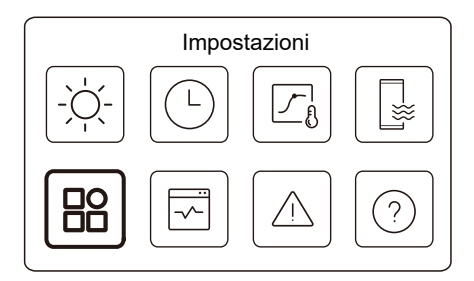

L'indicatore di stato sulla destra dell'interfaccia mostra "ON" quando l'impostazione è attiva e "OFF" quando l'impostazione è inattiva.

| Impostazior          | ni   |
|----------------------|------|
| Modalità silent      | ON > |
| Risc. di riserva     |      |
| Impostazioni display | >    |
| Impostazione WLAN    | >    |

|                   | Impostazioni |            |
|-------------------|--------------|------------|
| Forza sbrinamento |              | lacksquare |
|                   |              |            |
|                   |              |            |
|                   |              |            |
|                   |              |            |
|                   |              |            |

#### Modalità silent

In mod. Silent, l'un. funziona senza produrre molto rumore.

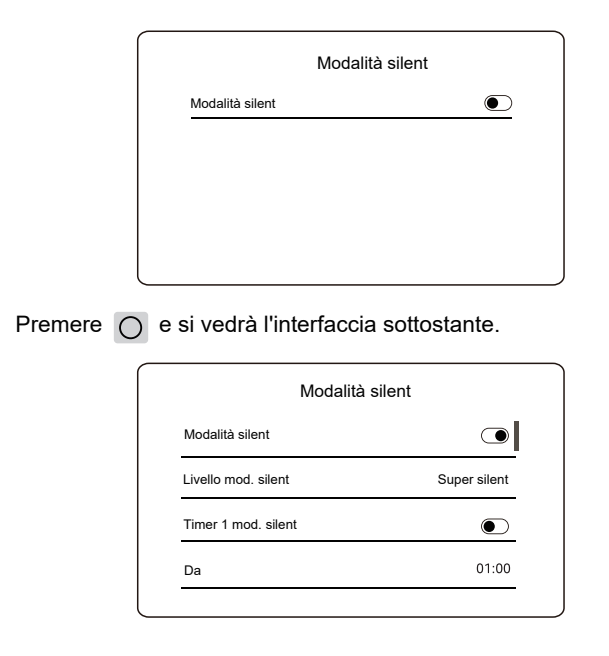

| Modalità s          | ilent     |
|---------------------|-----------|
| A                   | 12:00     |
| Timer 2 mod. silent | ightarrow |
| Da                  | 01:00     |
| A                   | 06:00     |
|                     |           |

| Modalità<br>silent     | Indica lo stato della mod. silent.                                      |
|------------------------|-------------------------------------------------------------------------|
| Livello mod.<br>silent | II livello che si desidera utilizzare: (1) Silent;<br>(2) Super silent. |
| Timer 1 mod.<br>silent | Indica lo stato del Timer 1 mod. silent                                 |
| Avvio                  | L'ora in cui si avvia il Timer 1 mod. silent                            |
| Fine                   | L'ora in cui si arresta il Timer 1 mod. silent                          |
| Timer 2 mod.<br>silent | Indica lo stato del Timer 2 mod. silent.                                |
| Avvio                  | L'ora in cui si avvia il Timer 2 mod. silent.                           |
| Fine                   | L'ora in cui si arresta il Timer 2 mod. silent.                         |

• Quando la mod. silent è attiva mentre il timer della mod. silet è inattivo, l'un. funziona sempre in mod. silent. Quando la mod. silent è attiva e anche il timer della mod. silent è attivo, l'un. funziona in mod. silent solo nel periodo di tempo impostato.

 Se l'ora inizio impostata è successiva all'ora fine impostata, l'un. funzionerà in mod. silent per tutto il giorno. L'ora inizio e l'ora fine non possono essere impostate sullo stesso valore. In caso contrario, l'impostazione più recente non è valida e viene visualizzata una finestra di avviso.

#### Risc. di riserva

• Invisibile quando la funzione IBH/AHS è disattivata.

L'indicatore di stato si spegne automaticamente una volta disattivata la funzione.

| Impostazioni         |      |
|----------------------|------|
| Modalità silent      | 0N > |
| Risc. di riserva     |      |
| Impostazioni display | >    |
| Impostazione WLAN    | >    |

### Impostazioni display

| ioni display | Impos              |
|--------------|--------------------|
| 12:30        | Tempo              |
| 15-08-2022   | Data               |
| Italiano >   | Lingua             |
| >            | Retroilluminazione |

| Impostazioni disp    | olay  |
|----------------------|-------|
| Segnale acustico     | ۲     |
| Blocco schermo       | >     |
| Tempo blocco schermo | 120 S |

| Tempo                   | Impostare l'ora corrente di HMI.                         |
|-------------------------|----------------------------------------------------------|
| Data                    | Impostare la data corrente di HMI.                       |
| Lingua                  | Impostare la lingua dell'HMI.                            |
| Retroilluminazione      | Impostare la luminosità della retroilluminazione.        |
| Segnale acustico        | Indica lo stato del segnale acustico.                    |
| Blocco schermo          | Ricorda all'utente come bloccare e sbloccare lo schermo. |
| Tempo blocco<br>schermo | Impostare il timer di blocco schermo automatico.         |

#### Impostazione WLAN

| Smart link      | > |
|-----------------|---|
| Reset imp. WLAN | > |

| Smart Link         | Passare a una nuova pagina, che contiene il<br>Cod. SN del controller cablato.<br>-Ogni volta che si accede alla schermata Smart<br>Link, la connessione WLAN viene attivata per<br>5 minuti.<br>-Con la connessione WLAN attivata, collegarsi<br>all'un. tramite l'app. Per ulteriori informazioni, cfr.<br>le istruzioni dell'applicazione. |
|--------------------|----------------------------------------------------------------------------------------------------|
| Reset imp.<br>WLAN | Viene visualizzata una pagina di conferma.<br>-Se si conferma il reset, l'un. si disconnette<br>dall'applicazione. Se si desidera utilizzare l'app per<br>il funzionamento dell'un., collegare nuovamente<br>l'un. alla WLAN.                                                                                                    |

#### Forza sbrinamento

Stato attuale: Indica lo stato di Forza sbrinamento.

• L'indicatore di stato si spegne automaticamente al termine di Forza sbrinamento.

### 5.5 Stato unità

| Stato unità                |   |
|----------------------------|---|
|                            |   |
|                            |   |
|                            |   |
| Stato unità                |   |
| Parametro di funzionamento | > |
| Analisi energetica         | > |
| Controllo SN               | > |
| Servizio assistenza        | > |

| Parametro di<br>funzionamento | Un elenco di parametri relativi alle unità (sia unità<br>master che unità slave).<br>È possibile verificare lo stato corrente di ciascun<br>parametro.<br>Premere |
|-------------------------------|----------------------------------------------------------------------------------------------------|

| Analisi<br>energetica  | È possibile verificare l'energia prodotta, l'energia<br>consumata e l'efficienza dell'un. per ogni tipo.<br>Tre tipi in tutto:<br>-Dati energia riscald.*<br>- Dati energia raffr.*<br>-Dati energetici ACS*<br>Due funzioni:<br>-Dati energia: è possibile controllare i dati orari,<br>giornalieri, sett., mensili, annuali o totali.<br>-Annali dati energ.: è possibile controllare gli annali dati<br>energ.<br><b>POTA</b><br>• II COP/EER è calcolato in condizioni di<br>funzionamento normali. |
|------------------------|----------------------------------------------------------------------------------------------------|
| Controllo<br>SN        | Il Cod. SN del controller cablato, dell'un. esterna o<br>dell'un. interna (se applicabile).<br>È possibile controllare sia le unità master che le unità<br>slave. Premere ∧ o ∨ per commutare l'un. (unità<br>master e unità slave).                                                                                                    |
| Servizio<br>assistenza | Il numero tel. dell'installatore o del rivenditore.                                                                                                    |

\* Visibile con --- visualizzato, se la funzione è disabilitata di conseguenza.

#### Parametri di funzionamento

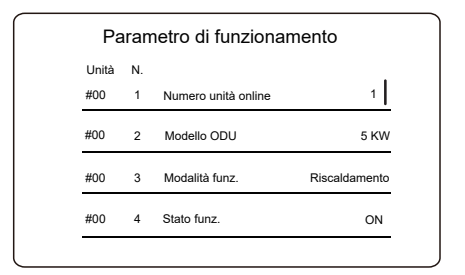

#### Analisi energetica

| Analisi energetica    |   |
|-----------------------|---|
| Dati energia riscald. | > |
| Dati Energia raffr.   | > |
| Dati energetici ACS   | > |

| Dati energia       | > |
|--------------------|---|
| Annali dati energ. | > |

#### Dati energia:

| Energia di riscaldam   | ento: Ora |
|------------------------|-----------|
| Energia prodotta       | 8,5 kW    |
| Energia rinn. prodotta | 6,5 kw    |
| Energia consumata      | 2,5 kW    |
| COP                    | 3,40      |
|                        |           |

Annali dati energ.:

| Energia di             | risc.    |
|------------------------|----------|
| Tot. 🔷 2021 <>         |          |
| Energia prodotta       | 6000 kwh |
| Energia rinn. prodotta | 3455 kWh |
| Energia consumata      | 1456 kWh |
| COP                    | 4,12     |

### 5.6 Informazioni sugli errori

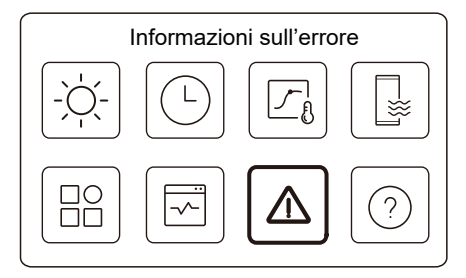

Accedere all'icona 7 nella pagina C. Quindi, vengono visualizzati gli errori dell'un. (se presenti).

| Unità | Cod.     | Tempo | Data       |  |
|-------|----------|-------|------------|--|
| #00   | E8 (70%) | 11:27 | 19-12-2022 |  |
| #02   | E0 (50%) | 15:30 | 19-12-2022 |  |
| #01   | E2       | 10:30 | 02-12-2022 |  |
| #00   | E8 (70%) | 11:27 | 25-10-2022 |  |

È possibile premere O su ciascun record per verificare la definizione del Cod. di errore.

| Info errore           Unità         Cod.         Tempo         Data           #01         E1         11:27         19-12-2022 | Info errore<br>Unità Cod. Tempo Data<br>#01 E1 11:27 19-12-2022<br>Guasto flusso acqua. | Info errore<br>Unità Cod. Tempo Data<br>#01 E1 11:27 19-12-2022<br>Guasto flusso acqua. |        |          |        |            |   |
|----------------------------------------------------------------------------------------------------|-----------------------------------------------------------------------------------------|-----------------------------------------------------------------------------------------|--------|----------|--------|------------|---|
| Unità Cod. Tempo Data<br>#01 E1 11:27 19-12-2022<br>Guasto flusso acqua.                                                      | Unità Cod. Tempo Data<br>#01 E1 11:27 19-12-2022<br>Guasto flusso acqua.                | Unità Cod. Tempo Data<br>#01 E1 11:27 19-12-2022<br>Guasto flusso acqua.                |        |          | Info e | errore     |   |
| #01 E1 11:27 19-12-2022                                                                                                    | #01 E1 11:27 19-12-2022<br>Guasto flusso acqua.                                         | #01 E1 11:27 19-12-2022<br>Guasto flusso acqua.                                         | Unità  | Cod.     | Tempo  | Data       |   |
| Guasto flusso acqua.                                                                                                    | Guasto flusso acqua.                                                                    | Guasto flusso acqua.                                                                    | #01    | E1       | 11:27  | 19-12-2022 | 1 |
|                                                                                                    |                                                                                         |                                                                                         | Guasto | flusso a | icqua. |            |   |
|                                                                                                    |                                                                                         |                                                                                         |        |          |        |            |   |

### 5.7 FAQ - Domande più frequenti

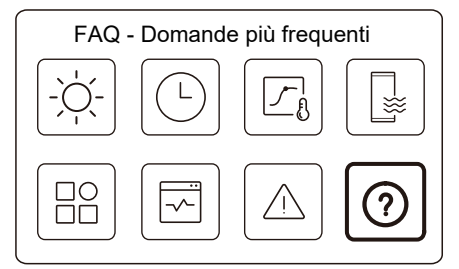

Accedere all'icona 8 nella pagina C. Viene quindi visualizzato un Cod. QR.

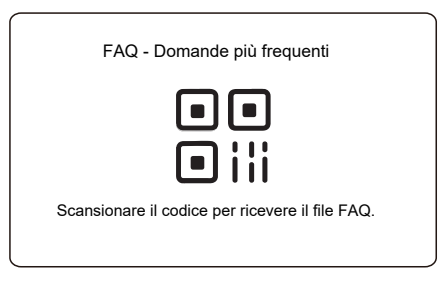

Scansionare il Cod. QR per ottenere maggiori dettagli sul controller cablato.

# 6 CONFIGURAZIONE DELL'INSTALLAZIONE

Da compilare a cura dell'installatore.

| Cod.                  | Imp | ostazione | Llnità |  |
|-----------------------|-----|-----------|--------|--|
| Data                  |     |           | Unita  |  |
| Impostazione ACS      |     |           |        |  |
| Mod. ACS              |     |           | /      |  |
| Disinfezione          |     |           | /      |  |
| Priorità ACS          |     |           | /      |  |
| Pompa_D               |     |           | /      |  |
| Imp. tempo prior. ACS |     |           | /      |  |
| dT5_ON                |     |           | °C     |  |
| dT1S5                 |     |           | °C     |  |
| T4DHWMAX              |     |           | °C     |  |
| T4DHWMIN              |     |           | °C     |  |
| t_INTERVAL_DHW        |     |           | Minuti |  |
| T5S_DISINFECT         |     |           | °C     |  |
| t_DI_HIGHTEMP.        |     |           | Minuti |  |
| t_DI_MAX              |     |           | Minuti |  |
| t_DHWHP_RESTRICT      |     |           | Minuti |  |
| t_DHWHP_MAX           |     |           | Minuti |  |
| PUMP_D TIMER          |     |           | /      |  |
| PUMP_D RUNNING TIME   |     |           | Minuti |  |
| PUMP_D DISINFECT      |     |           | /      |  |
| Funzione ACS          |     |           | /      |  |

|                       | mp. raffrescam | iento |        |
|-----------------------|----------------|-------|--------|
| Mod. raffrescamento   |                |       | /      |
| t_T4_FRESH_C          |                |       | Ora    |
| T4CMAX                |                |       | °C     |
| T4CMIN                |                |       | °C     |
| dT1SC                 |                |       | °C     |
| dTSC                  |                |       | °C     |
| t_INTERVAL_C          |                |       | Minuti |
| Emiss. Zona 1 - Raff. |                |       | /      |
| Emiss. Zona 2 - Raff. |                |       | /      |
|                       | Imp. riscaldam | ento  |        |
| Mod. Riscaldamento    |                |       | 1      |
| t_T4_FRESH_H          |                |       | Ore    |
| T4HMAX                |                |       | °C     |
| T4HMIN                |                |       | °C     |
| dT1SH                 |                |       | °C     |
| dTSH                  |                |       | °C     |
| t_INTERVAL_H          |                |       | Minuti |
| Emiss. Zona 1 - Risc. |                |       | /      |
| Emiss. Zona 2 - Risc. |                |       | /      |
| Forza sbrinamento     |                |       | /      |
|                       | Imp. mod. AU   | ТО    |        |
| T4AUTOCMIN            |                |       | °C     |
| T4AUTOHMAX            |                |       | °C     |

| Impost. tipo temp.    |                 |      |                       |
|-----------------------|-----------------|------|-----------------------|
| TEMP. FLUSSO ACQUA    |                 |      | /                     |
| TEMP. AMBIENTE        |                 |      | /                     |
| ZONA DOPPIA           |                 |      | /                     |
| Im                    | o. termostato   | amb. |                       |
| TERMOSTATO AMBIENTE   |                 |      | /                     |
| PRIORITÀ MOD. IMPOST. |                 |      | 1                     |
| AI                    | tra sorg. di ca | lore |                       |
| Funzione IBH          |                 |      | /                     |
| Posizione IBH         |                 |      | /                     |
| dT1_IBH_ON            |                 |      | °C                    |
| t_IBH_DELAY           |                 |      | Minuti                |
| T4_IBH_ON             |                 |      | °C                    |
| P_IBH1                |                 |      | kW                    |
| P_IBH2                |                 |      | kW                    |
| Funzione AHS          |                 |      | /                     |
| AHS_PUMPI CONTROL     |                 |      | /                     |
| dT1_AHS_ON            |                 |      | °C                    |
| t_AHS_DELAY           |                 |      | Minuti                |
| T4_AHS_ON             |                 |      | °C                    |
| EnSwitchPDC           |                 |      | /                     |
| GAS-COST              |                 |      | Prezzo/m <sup>3</sup> |
| ELE-COST              |                 |      | Prezzo/kWh            |
| MAX-SETHEATER         |                 |      | °C                    |

| MIN-SETHEATER              |  |  | °C         |
|----------------------------|--|--|------------|
| MAX-SIGHEATER              |  |  | V          |
| MIN-SIGHEATER              |  |  | V          |
| FUNZIONE TBH               |  |  | 1          |
| dT5_TBH_ OFF               |  |  | °C         |
| t_TBH_DELAY                |  |  | Minuti     |
| T4_TBH_ON                  |  |  | °C         |
| P_TBH                      |  |  | kW         |
| Funzione solare            |  |  | /          |
| Controllo solare           |  |  | /          |
| Deltatsol                  |  |  | °C         |
| Impost. vacanze fuori casa |  |  |            |
| T1S_H.A_H                  |  |  | °C         |
| T5S_H.A_DHW                |  |  | °C         |
| Funzione speciale          |  |  |            |
| Prerisc. per pavim. T1S    |  |  | °C         |
| t_ARSTH                    |  |  | Ore        |
| t_Dryup                    |  |  | Giorni     |
| t_Highpeak                 |  |  | Giorni     |
| t_Drydown                  |  |  | Giorni     |
| t_Drypeak                  |  |  | °C         |
| Ora inizio                 |  |  | h/min      |
| Data di inizio             |  |  | gg/mm/aaaa |

| Prerisc. per pavim.                |                    |        | /      |  |
|------------------------------------|--------------------|--------|--------|--|
| Asciugatura pavimento              |                    |        | /      |  |
| RIA                                | RIAVVIO AUTOMATICO |        |        |  |
| RIAVVIO AUTOMATICO<br>RAFFR./RISC. |                    |        | /      |  |
| RIAVVIO AUTOMATICO<br>ACS          |                    |        | /      |  |
| LIMITAZIONE CONSUMI                |                    |        |        |  |
| LIMITAZIONE CONSUMI                |                    |        | /      |  |
| DEF                                | INIZIONE INC       | GRESSI |        |  |
| M1 M2                              |                    |        | /      |  |
| RETE INTELLIGENTE                  |                    |        | /      |  |
| T1T2                               |                    |        | 1      |  |
| ТВТ                                |                    |        | /      |  |
| P_X PORT                           |                    |        | /      |  |
| IMPOSTAZIONE CASCATA               |                    |        |        |  |
| PER_START                          |                    |        | %      |  |
| REGOL_TEMPO                        |                    |        | Minuti |  |
| RESET INDIRIZZO                    |                    |        | /      |  |
| IMP. INDIRIZZO HMI                 |                    |        |        |  |
| IMPOSTAZIONE HMI                   |                    |        | /      |  |
| INDIRIZZO HMI PER BMS              |                    |        | /      |  |

| Stop BIT              |  |  | /      |
|-----------------------|--|--|--------|
| Impostazione comune   |  |  |        |
| t_DELAY PUMP          |  |  | Minuti |
| POM.ANTIBL_t1         |  |  | Ore    |
| FUNZ. POM.ANTIBL_t2   |  |  | sec.   |
| SV ANTIBL_t1          |  |  | Ore    |
| FUNZ. SV ANTIBL_t2    |  |  | sec.   |
| Ta-regol.             |  |  | °C     |
| LUNG. TUBO F          |  |  | /      |
| POMPA_I USCITA SILENT |  |  | %      |
| Analisi energetica    |  |  | /      |
| Pompa_O               |  |  | /      |

# 7 PARAMETRI DI FUNZIONAMENTO

| N. | Cod.                     | Valore |  |  |
|----|--------------------------|--------|--|--|
|    | Data                     |        |  |  |
| 1  | Modello ODU              |        |  |  |
| 2  | Modalità funz.           |        |  |  |
| 3  | Freq. compessore         |        |  |  |
| 4  | Velocità vent.           |        |  |  |
| 5  | Valvola di esp.          |        |  |  |
| 6  | Tp Temp. mand. comp.     |        |  |  |
| 7  | Th Temp. aspir. comp.    |        |  |  |
| 8  | T3 Temp. scamb. esterno  |        |  |  |
| 9  | T4 Temp. aria est.       |        |  |  |
| 10 | TF Temp. modulo          |        |  |  |
| 11 | P1 Press. compr.         |        |  |  |
| 12 | P2 Press. compr.         |        |  |  |
| 13 | T2b Temp. ingr. piastra  |        |  |  |
| 14 | T2 Temp. usc. piastra F. |        |  |  |
| 15 | Tw_in Temp. ingr.        |        |  |  |
| 10 | acqua piastra            |        |  |  |
| 16 | Tw_out Temp. usc.        |        |  |  |
|    | acqua piastra            |        |  |  |
| 1/ | 11 Temp. acqua uscita    |        |  |  |
| 18 | Tw2 Temp. acqua circ2    |        |  |  |
| 19 | Ta Temp. ambiente        |        |  |  |
| 20 | T5 Temp. serb. acqua     |        |  |  |

| 21 | Tbt Temp. serb. tamp.  |  |  |
|----|------------------------|--|--|
| 22 | T1S_C1 CLI. Tmp. curva |  |  |
| 23 | T1S2_C2 CLI. Tmp.      |  |  |
|    | curva                  |  |  |
| 24 | Pressione acqua        |  |  |
| 25 | Flusso acqua           |  |  |
| 26 | Corrente ODU           |  |  |
| 27 | Tensione ODU           |  |  |
| 28 | Tensione CC            |  |  |
| 29 | Corrente CC            |  |  |
| 30 | Pompa_I PWM            |  |  |

### NOTA

| <br> |  |
|------|--|
| <br> |  |
| <br> |  |
| <br> |  |
| <br> |  |
| <br> |  |
| <br> |  |
| <br> |  |
| <br> |  |
| <br> |  |
| <br> |  |
| <br> |  |
| <br> |  |
| <br> |  |

#### NOTA

| <br> |  |
|------|--|
| <br> |  |
| <br> |  |
| <br> |  |
| <br> |  |
| <br> |  |
| <br> |  |
| <br> |  |
| <br> |  |
| <br> |  |
| <br> |  |
| <br> |  |
| <br> |  |
| <br> |  |

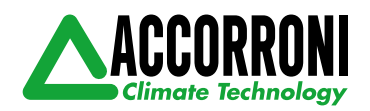

A2B Accorroni E.G. s.r.l. Via d'Ancona, 37 - 60027 Osimo (An) - Tel. 071.723991 web site: www.accorroni.it - e-mail: a2b@accorroni.it